## How to download Zoom

- download the zoom software onto your device here: <a href="https://zoom.us/">https://zoom.us/</a>
- create an account
- you will get an email verifying your account
- click on the link and sign in using your credentials

## How to join a zoom meeting

- click on the meeting link sent by the host OR join by entering the meeting ID sent to you by the host

- To enter the meeting ID you have to open the zoom app and click "join"

- Copy and Paste the meeting ID into the space provided and add your name

- Click join